# 両替について (渡航前に両替を行う場合)

## ※8/18(往路)の「金浦空港」でも 両替するタイミングがあります。

| jB                                                 |  |
|----------------------------------------------------|--|
| ログイン                                               |  |
| ログイン方法やメールアドレスはお忘れにならな<br>いようお願いします。<br>- メールアドレスキ |  |
|                                                    |  |
| パスワード* ⊙<br>パスワードをお忘れですか?                          |  |
| ログイン                                               |  |
| アカウントが未登録ですか? <b>新規登録</b>                          |  |

#### 下記のリンクからJTBの渡航システムにログインする

https://www.jtb-oa-sys.com

#### 渡航番号(パスコード)は下記のとおりです。 stxye3VSfQ

|            | Q Ki 高知県国際交流協会 KIA 🚽                                                                              |
|------------|---------------------------------------------------------------------------------------------------|
| → ТОР      | Î                                                                                                 |
| 💼 詳細       | 令和7年度高知県全羅南道学生交流プログラム                                                                             |
| ▶ 申込・変更・取消 | 実施期間 : 2025年8月18日(月)~2025年8月24日(日) 参加申込期間 : 2025年5月28日(水)0:00~2025年7月1日(火)23:45 お問い合わせ先 : JTB高知支店 |
| ■ ご案内書面など  | ご参加者各位<br>この度はJTBをご利用いただき、誠にありがとうございます。<br>ご出発までの渡航手続きについてご案内いたします。                               |
|            | 申込/変更                                                                                             |
|            | Copyright © 2018 JTB All Rights Reserved. 概動のそばに、いつも。 が形                                          |
|            |                                                                                                   |

トップ画面に移動したら、下方向にスクロールします

|                                                                                                    | Q Ki 高知県国際交流協会 KIA ▼                                                                                                    |
|----------------------------------------------------------------------------------------------------|----------------------------------------------------------------------------------------------------|
| <ul> <li>→ TOP</li> <li>         詳細     </li> <li>         ♪ 申込・変更・取消     </li> <li>         ご案内書面など     </li> </ul> | ■ か食申込概要   事前両替で安心スムーズな旅を。お支払は便利なクレジットカード(VISA・Master・JCB)決済です。   ご自宅または空港へお届けします。   外貨申込けてトへのリンク>    外貨申込はこちら   ■ かにお土産を注文し、自宅にお届けします。   申込/変更 |
| https://www.travelex.co.jp/onlinex/itb/itb197                                                                        | 3?utm_source=jtbkasyo&utm_mediu                                                                                                    |

### 「外貨申し込みはこちら」を選択します。

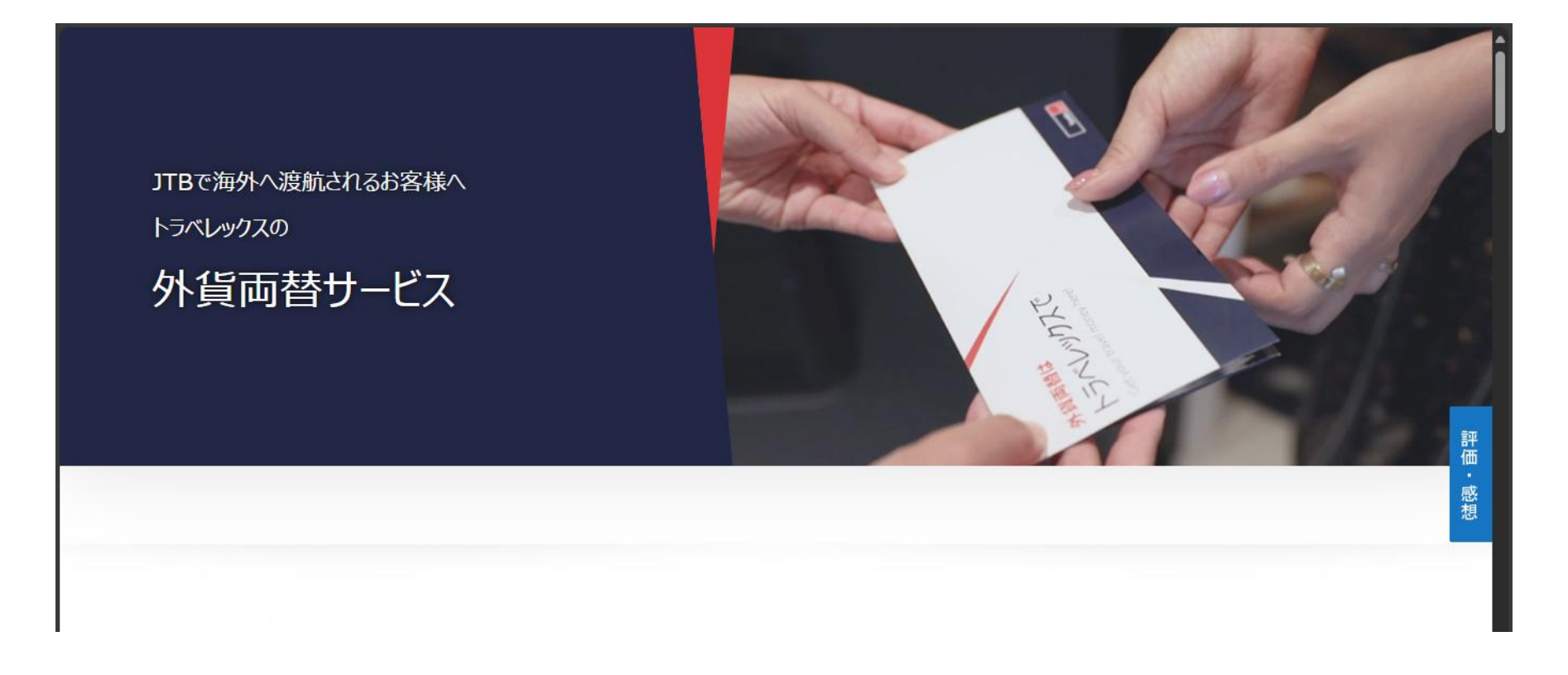

### JTBの外貨両替サービスのページに移ります。

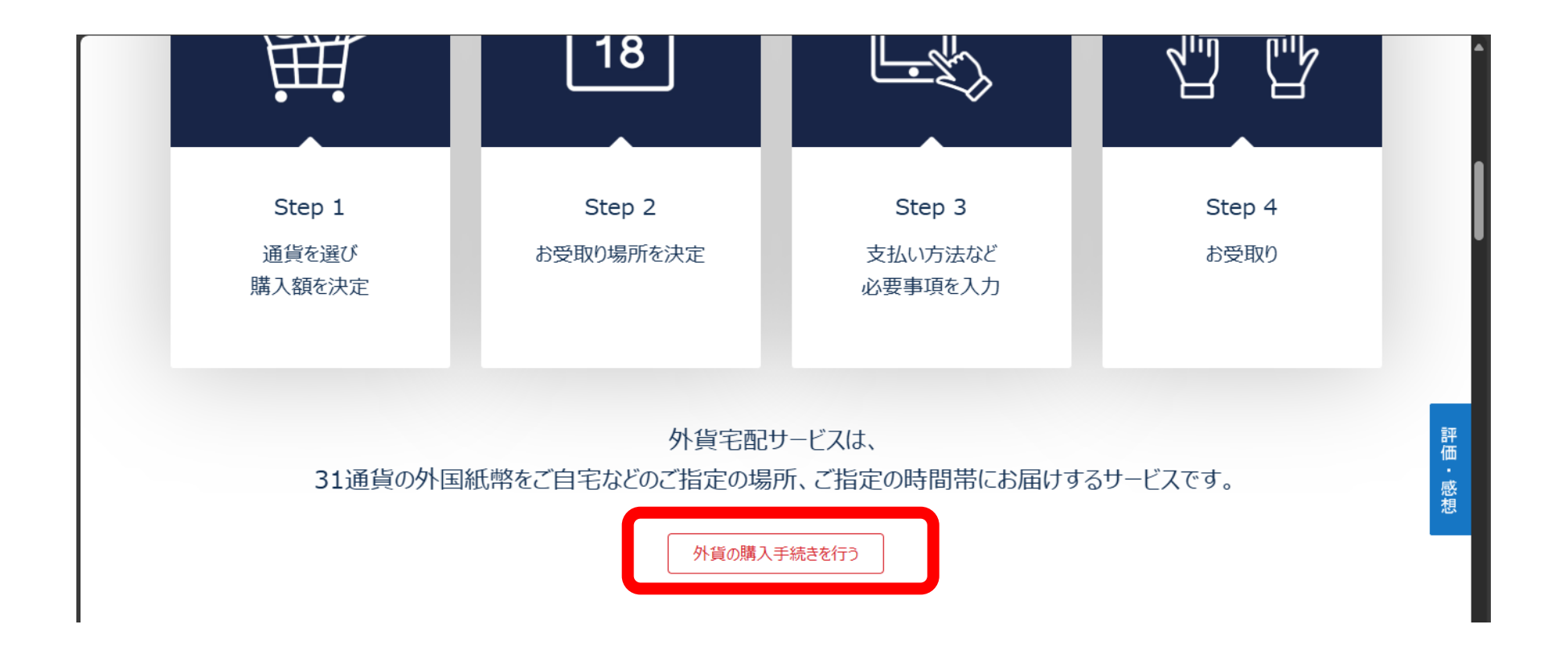

#### 「外貨の購入手続きを行う」

| ■ ご希望通貨と金額          |               |
|---------------------|---------------|
| ご希望の通貨と金額を選択してください。 |               |
| 韓国 - 韓国ウォン (KRW)    | ~             |
| ご希望の金額を入力ください。      |               |
| 100,000 JPY =       | 851063.83 KRW |
| 1 KRW = 0.1175 JPY  |               |
| ● 現金                |               |
| ご注文画面に進む >          |               |
|                     |               |
|                     |               |

通貨と金額を指定します。 金額は任意ですが、渡航先でお土産や飲料などを購入する 際に必要な金額(1~3万円程度)を目安としてください。

| クレジットカード                      | <b>父</b> 3<br>代金引換<br>● | 銀行振込            |  |
|-------------------------------|-------------------------|-----------------|--|
| <b>代金引換</b> ① 代引き手数料:330円(税込) |                         |                 |  |
| 8受取方法を選択ください。                 |                         |                 |  |
| ら受取方法を選択ください。<br>■ 自宅で受取る     |                         | <b>第</b> 店舗で受取る |  |

支払方法を選択し、下にスクロールします。

| 🛼 自宅で受取る                                                       | ┏ 店舗で受取る                            |
|----------------------------------------------------------------|-------------------------------------|
| 自宅で受取るでお申込みいただいた外貨は、出荷後1~2日程度<br>詳しくは以下よくあるご質問のご自宅で外貨を受取る際の配送回 | でお届けいたします。<br>f 要日数の目安についてをご確認ください。 |
| 出荷日はお支払い方法によって異なります。                                           |                                     |
| 山何伎、お各さまのメール/ トレス死にお送り 9 る野使局の迫調                               | 小台号で記述状況をご確認いただります。                 |
|                                                                |                                     |

#### 受取の方法を選択します。

|   |                          | τ | ご注文金額合計: ¥ 101,380 🛛 🗙 |     |
|---|--------------------------|---|------------------------|-----|
|   |                          |   |                        |     |
| Δ | お受取りをされるお客さまの情報をご入力ください。 |   |                        |     |
|   | お客さま情報                   |   |                        |     |
|   | タイトル<br>Mr. ~            |   |                        |     |
|   | 姓(漢字)                    |   |                        |     |
|   | 高知                       |   |                        | 評価・ |
|   | 名 (漢字)                   |   |                        | 感想  |
|   | 太朗                       |   |                        |     |
|   | 姓(半角ローマ字)                |   |                        |     |
|   | КОСНІ                    |   |                        |     |
|   |                          |   |                        |     |
|   |                          |   | ,                      |     |

#### 「お客様情報」を入力していきます。

|   | ご注文金額合計:¥101,380 ♥                                                          |
|---|-----------------------------------------------------------------------------|
| 例 | J : 2027 01 13                                                              |
|   | ご注文内容の確認 >                                                                  |
| ł | くあるご質問                                                                      |
| > | トラベレックス・オンラインではどのような身分証明書が使えますか?<br><br>現住所欄に会社や短期滞在先の住所を入力(または記載)してもいいですか? |
| > | 金種を選ぶことは出来ますか?                                                              |
| > | 配送できない場所などはありますか?                                                           |
| > | 注文が届かない場合はどのようにしたらいいですか?                                                    |
| > | 注文のキャンセルは出来ますか?                                                             |
| > | 注文後に、注文内容の変更は出来ますか?                                                         |

#### 入力が終わったら「ご注文内容の確認」を選択します。

| 両替 | につい | てのマ | ニュアル |
|----|-----|-----|------|
|----|-----|-----|------|

| Travelex worldwide ご注文の作成 | よ     3       ご注文研 | 産定                                    |
|---------------------------|--------------------|---------------------------------------|
|                           |                    |                                       |
| ご注文内容の確認                  |                    |                                       |
| ご注文商品                     | 外貨額                | 日本円額                                  |
| 🤗 外貨                      |                    |                                       |
| 韓国ウォン                     | 260000 K           | RW = 30,550 JPY<br>1 KRW = 0.1175 JPY |
| 📚 送料・お受取方法・注文受付・手         | F続き日               |                                       |
| 自宅で受取る<br>2025年7月22日,火曜日  |                    | 990 JPY                               |
|                           |                    |                                       |

# 通貨の種類や金額など、正しく入力されているか確認します。

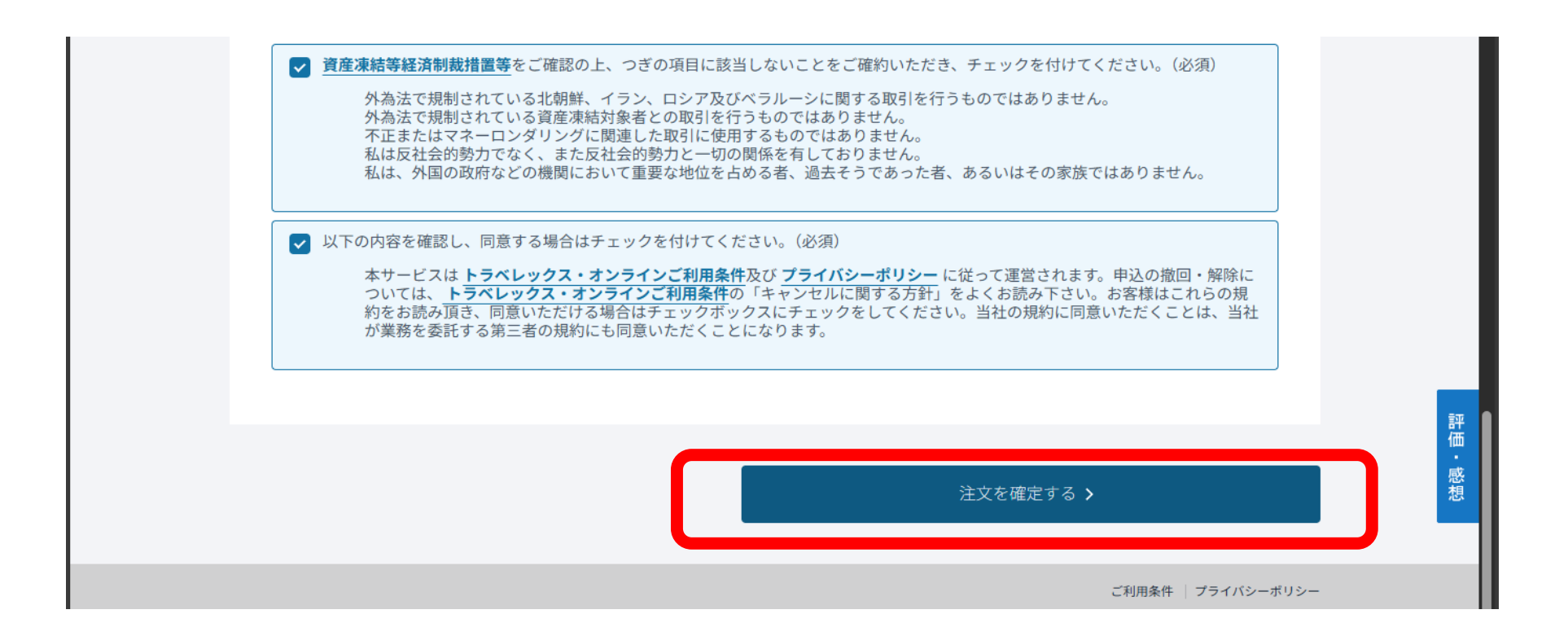

#### 最後に「注文を確定する」を選択します。

|                          |                | 4      | ・ップページにもどる 🔉 |
|--------------------------|----------------|--------|--------------|
|                          |                |        |              |
|                          | ご注文が完了しました。    | 0      |              |
|                          | 🔒 ご注文内容を印刷する   |        |              |
| お客さま情報                   |                |        |              |
| お客さま情報                   | 配送先住所・ご請求先住所   | お支払い方法 |              |
| 浜口 元樹 Mr.<br>09015547948 | 7800931<br>高知県 | 代金引換   |              |

#### 手続き完了です。